## 使用火狐浏览器, 登录 http://yjs-register.sta.edu.cn/bsbmxt/;

点"申请考核登录"; 输入身份证号 密码为身份证后 8 位; 进入后点左上方"博士报名",再点"申请考核报名"; 按要求上传照片:

## |信息公告 博士报名)

| 提交                                                                            |         | 你的报名号是1027900000;照片文件名是<br>102799 | 浏览    | 未选择文件。     | 照片上 | 載 |
|-------------------------------------------------------------------------------|---------|-----------------------------------|-------|------------|-----|---|
| 照片提示: 照片要求1寸标准背景颜色最好为白色或浅色,照片文件大小控制在40K以下;文件名为报名号,jpg,请按浏览按钮选择照片文件再按照片上载按钮上载, |         |                                   |       |            |     |   |
| 博士报名信息一                                                                       | 共有二页,目前 | 是第一页,本页信息全部输入完全提交后会出现"下一页"        | 按钮;輸) | \信息后要及时提交。 |     |   |

点击"浏览"选在研招网上已报名照片,并将照片文件名改为报名号,文件大小控制在 40K 以下,再点"照片上载",最后点"提交";

再点"下一页";

将以下表格填满:

| 推荐人姓名 | 推荐人职称 | 推荐人性别 | 推荐人工作单位 |
|-------|-------|-------|---------|
|       |       | 请选择 💌 |         |
|       |       | 请选择 💌 |         |

填好后再点"提交":

提交

|  | 信息公告 | 博士报名) |
|--|------|-------|
|--|------|-------|

共二页,本页是第二页,必须的信息全部输入提交后会出现"完成"按钮,按完成按钮可以查阅全部输入信息。

最后点击"完成"即可:

| 上一页 提交 完成 共二页 | ,本页是第二页,必须的信息全部输入提交后会出现"完成"按钮,按完成按钮可以查阅全部输入信息。 |
|---------------|------------------------------------------------|

其余按键无需操作。

后续资格审核结果与缴费情况通知会在该系统上告知,相关信息请关注研究生部网站。